# Neon licht effect – video les

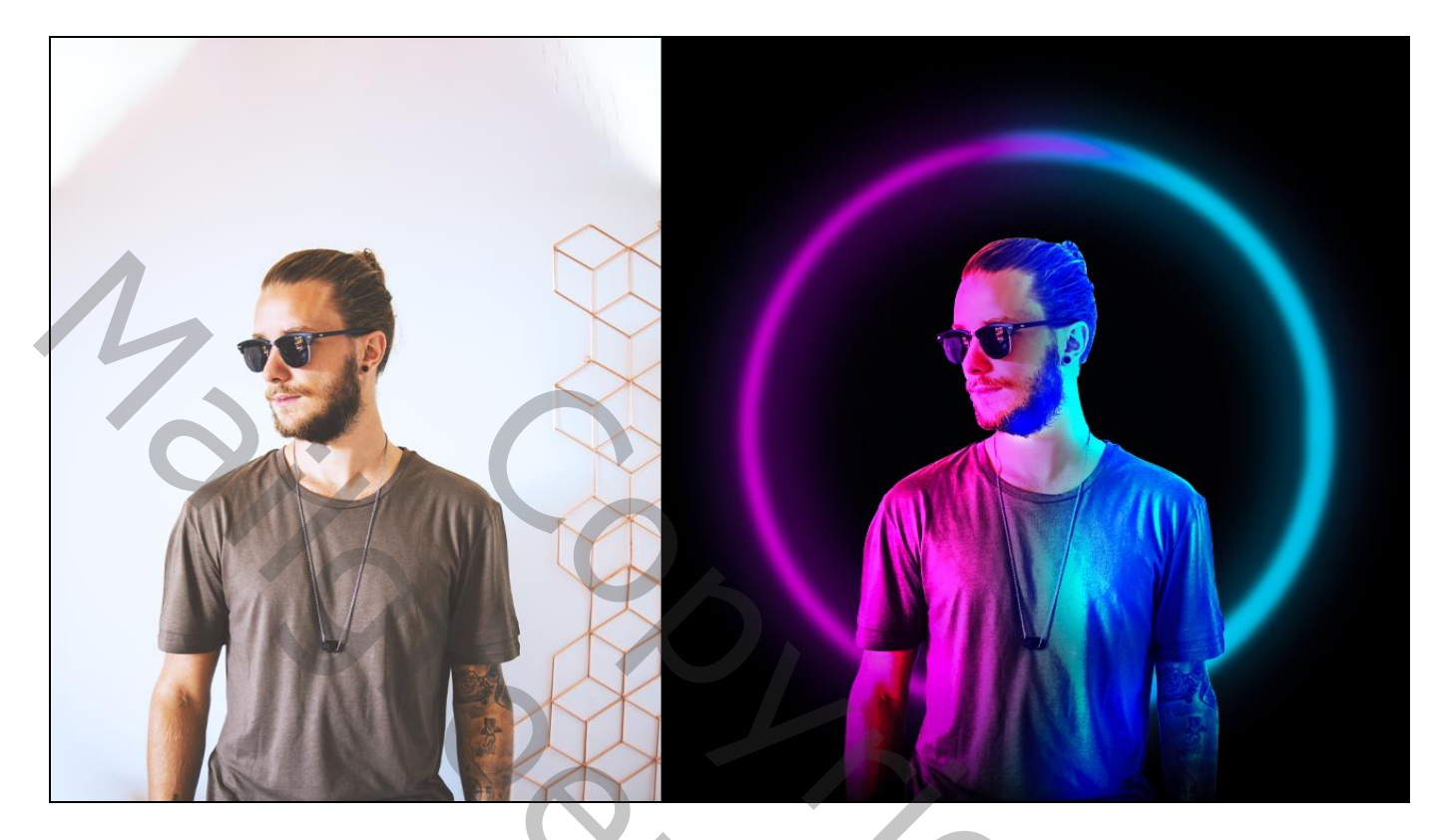

Nodig : man

Open een nieuw document : 770 x 720 px; 300 ppi Selectie van de man; toevoegen Voor de achtergrond laag : Kleurbedekking met kleur = # 020202

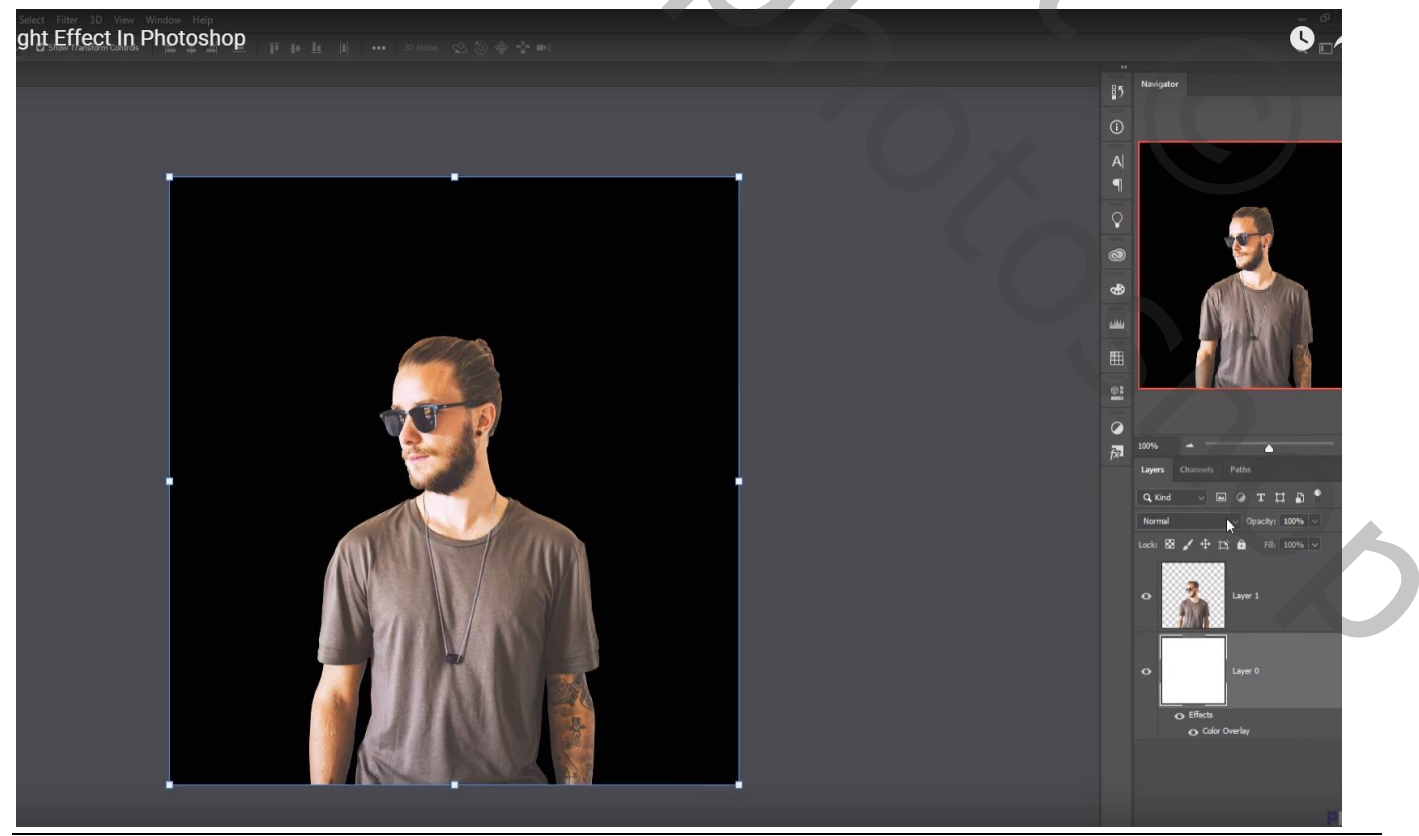

Neon licht effect - blz. 1

### Boven laag "man" een Aanpassingslaag 'Kleurbalans' : 12; 0; 20; Uitknipmasker

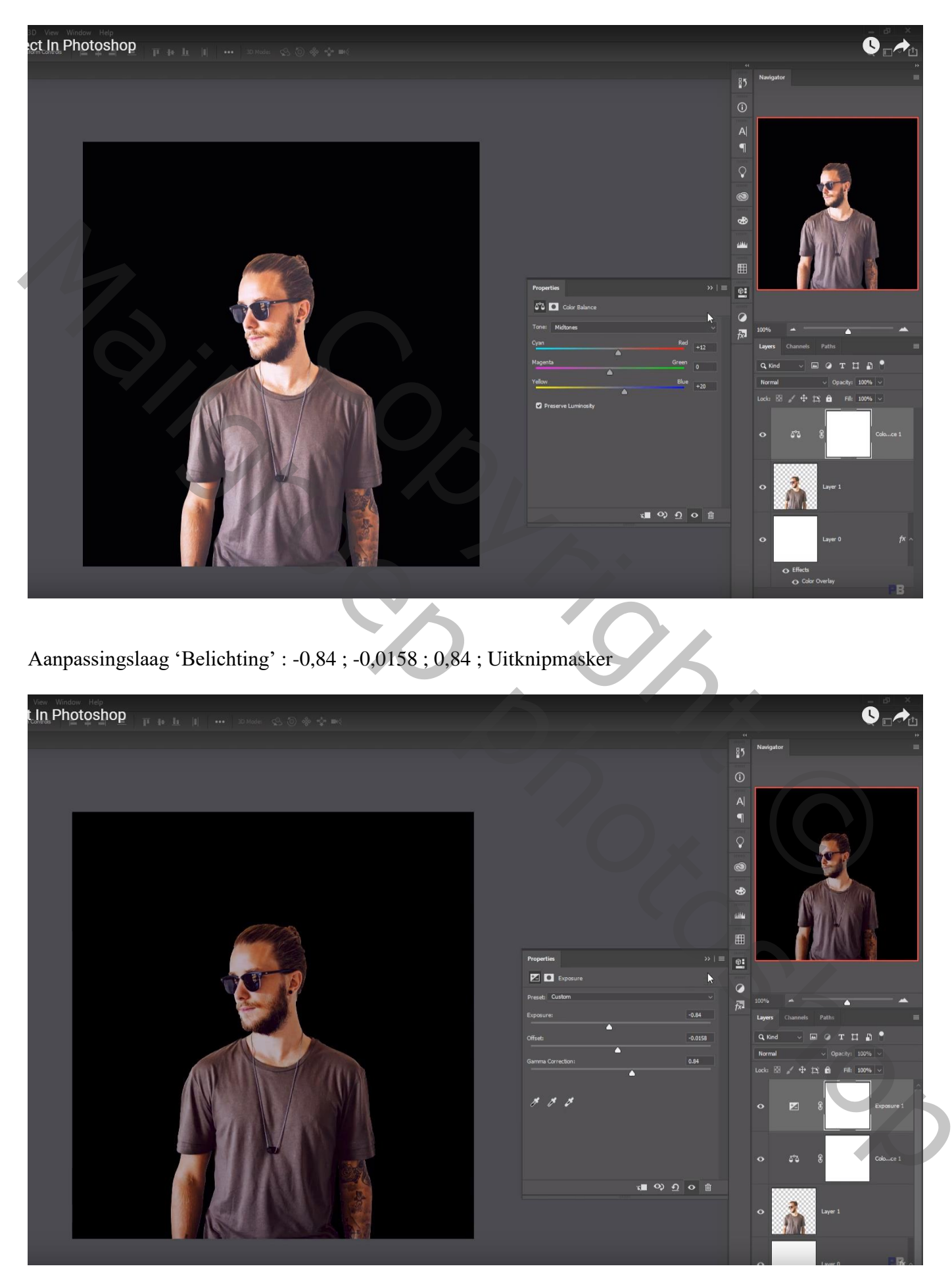

Neon licht effect – blz. 2

## Nieuwe laag; cirkelselectie maken Aanpassingslaag 'Volle kleur', kleur = # FCFBFA

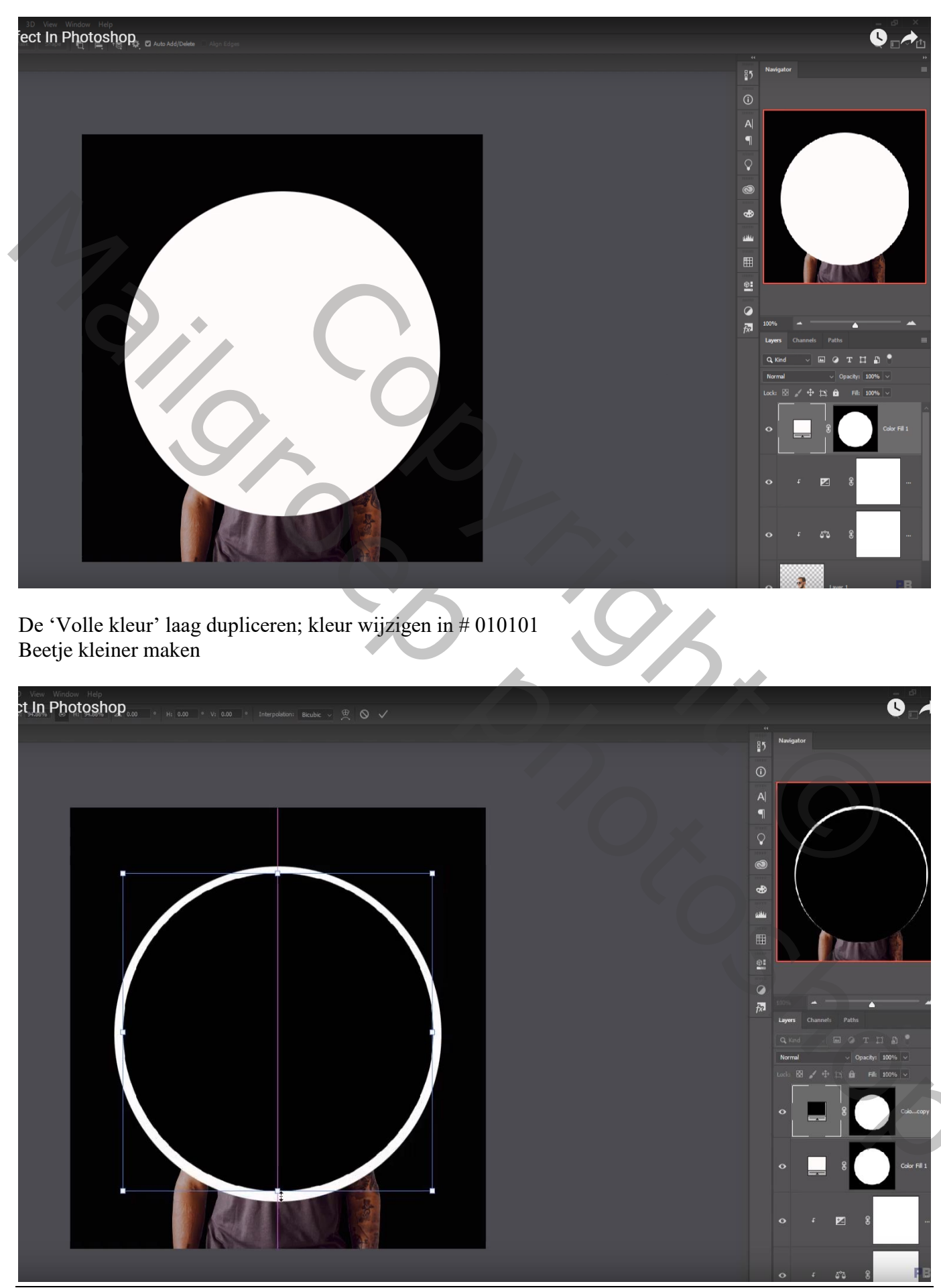

Neon licht effect – blz. 3

Vertaling T

#### Ctrl + klik op laagmasker icoon van die laatste laag om selectie ervan te bekomen De beide lagen samenvoegen; delete toets aanklikken ; deselecteren

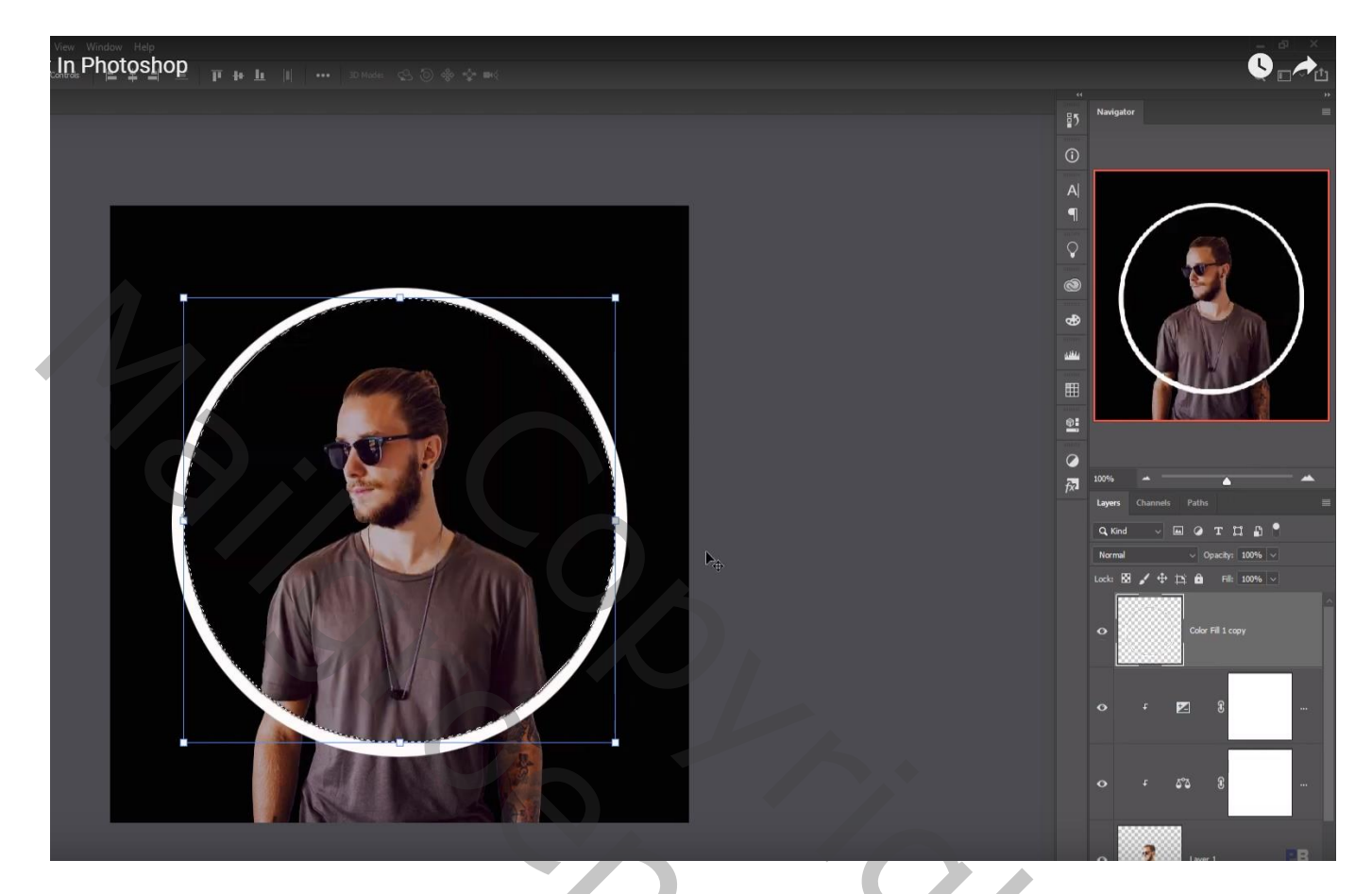

Die "ring" laag dan onder het model slepen; noem de laag "ring paars" Laag dupliceren; naam = "ring blauw"; voor die kopie laag : Kleurbedekking met kleur = # 00E0FB

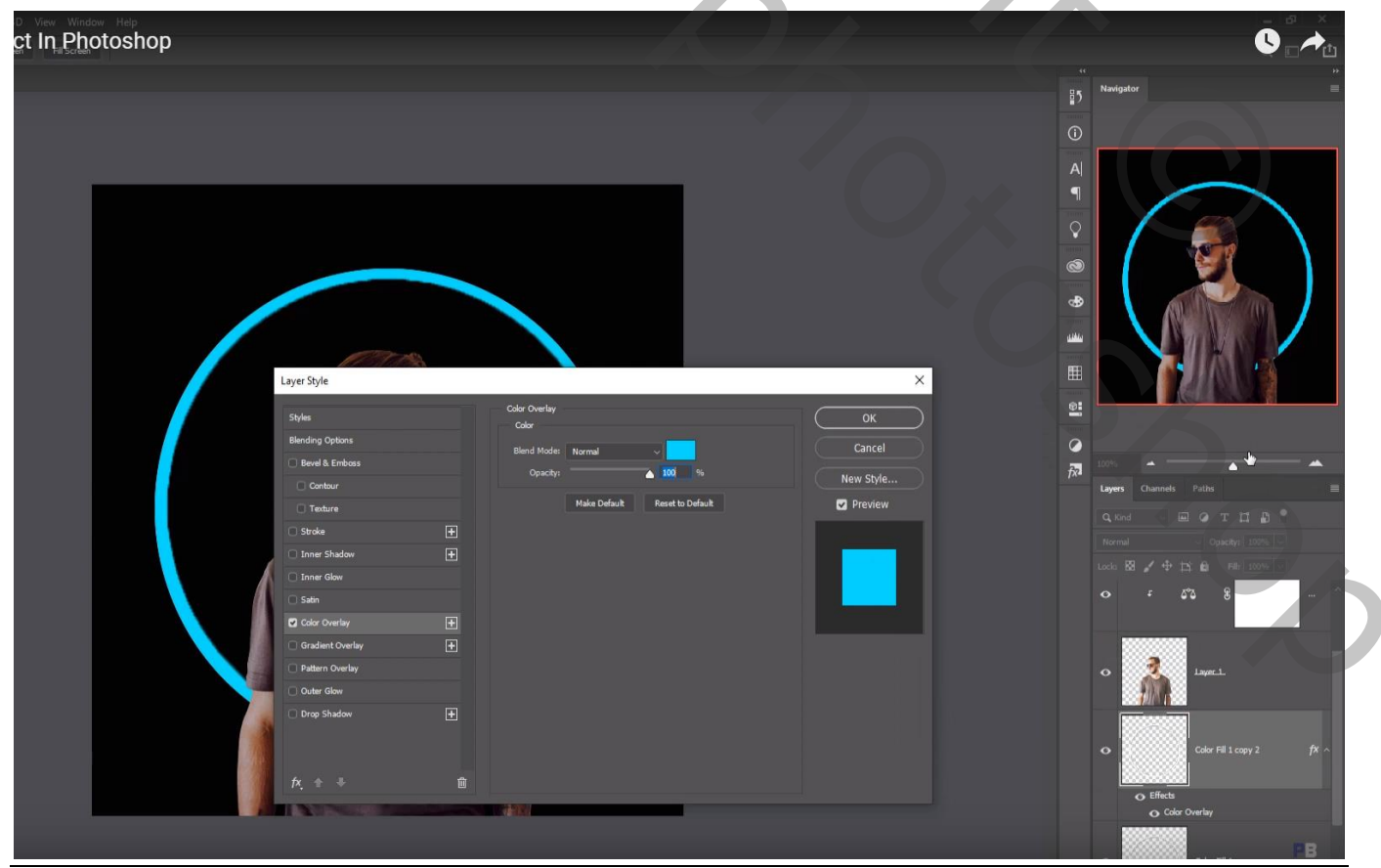

Neon licht effect - blz. 4

Vertaling T

## De blauwe ring Gaussiaans vervagen met 6,4 px Dupliceer de blauwe ring ; voeg beide lagen samen ; nog meer Gaussiaans vervagen met 3,6 px

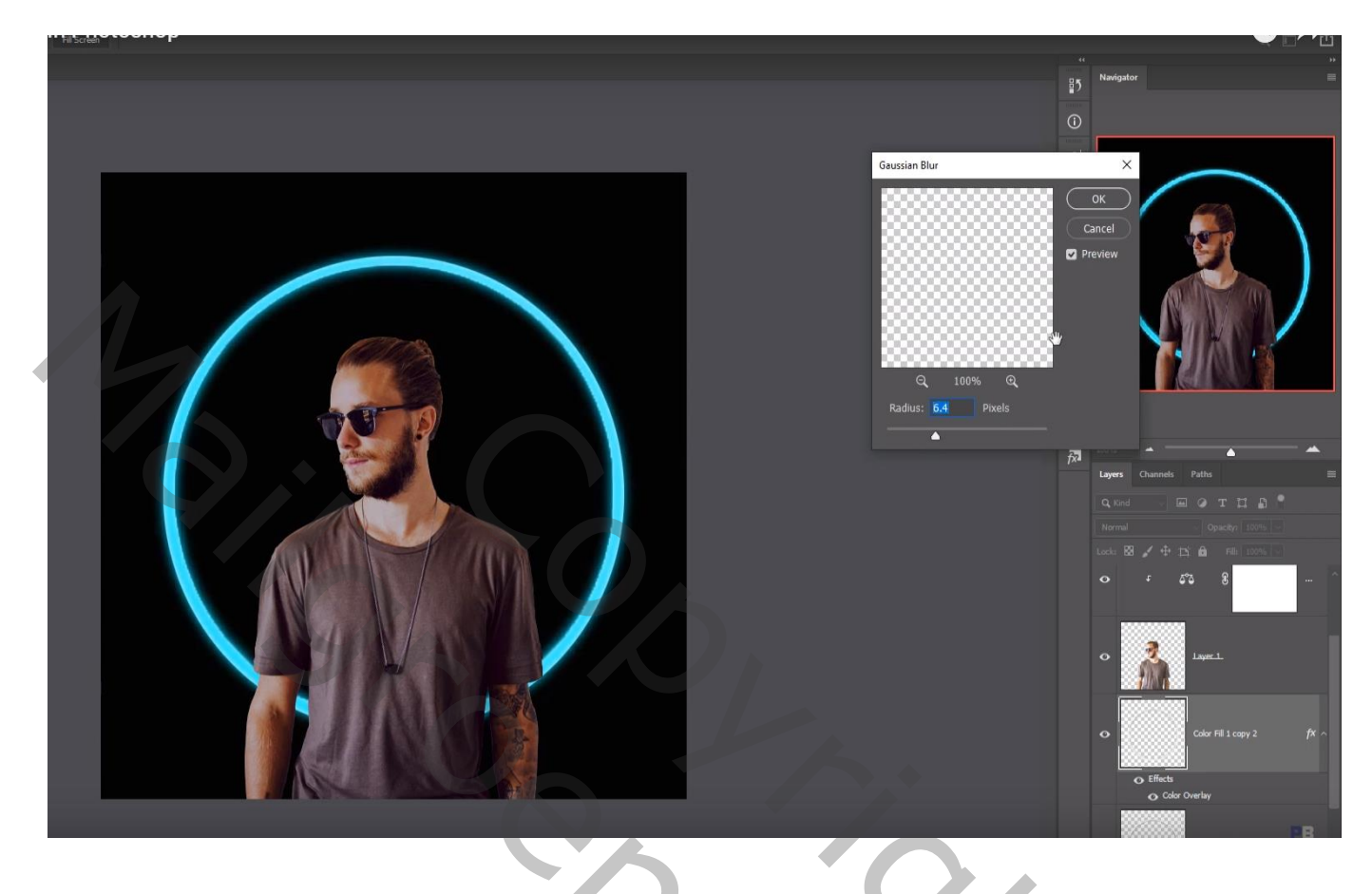

Voor de nu nog witte ring : Kleurbedekking met kleur = # FB00F8

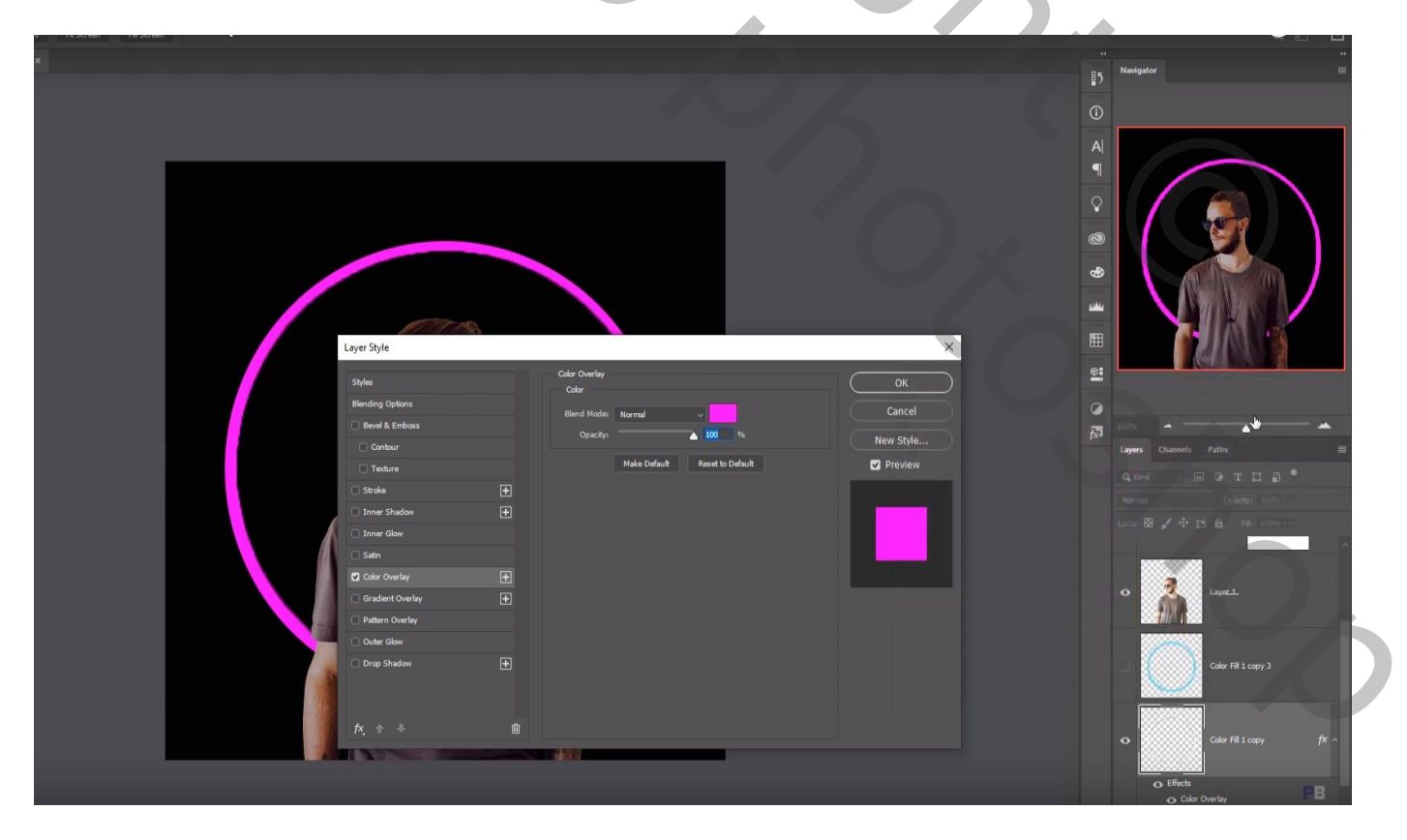

Gaussiaans vervagen met 6,4 px; Laag met paarse ring dupliceren; de beide lagen samenvoegen Op bekomen laag : nog eens Gaussiaans vervagen nu met 3,6px

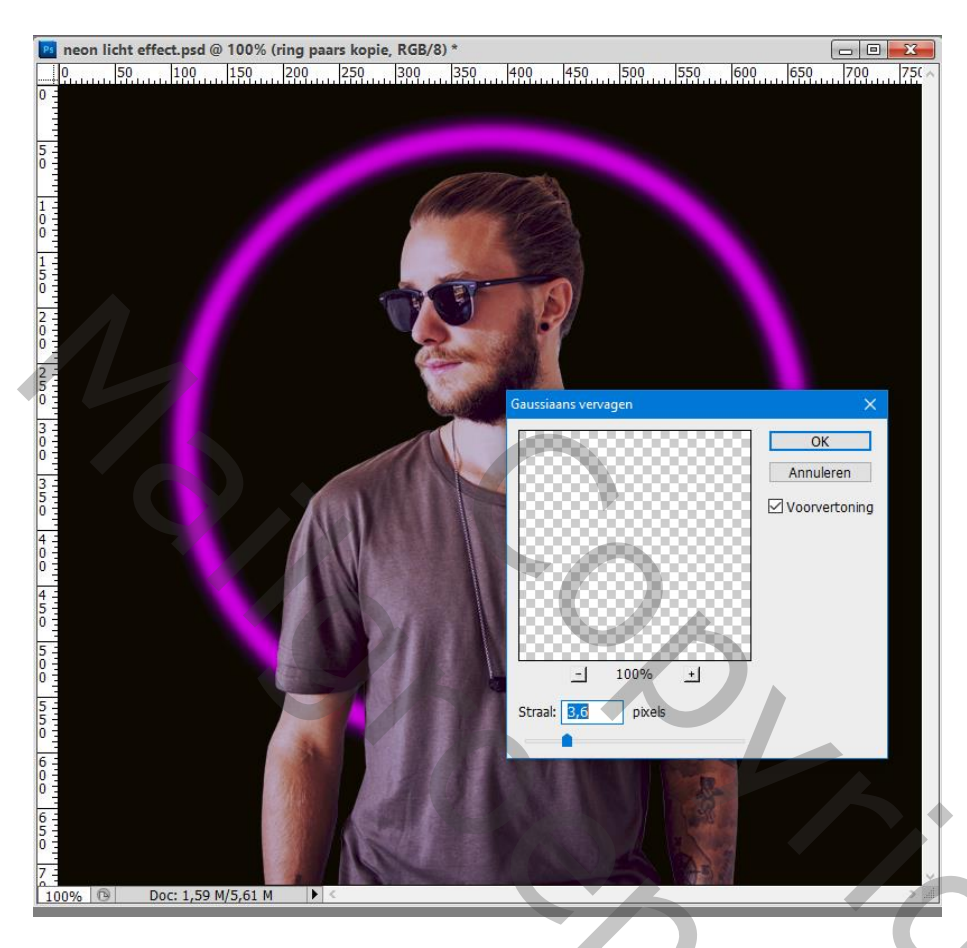

Voeg een laagmasker toe aan beide "ring" lagen; voor de ene deel links; voor de andere deel rechts verwijderen; op het laagmasker schilderen met zacht zwart penseel

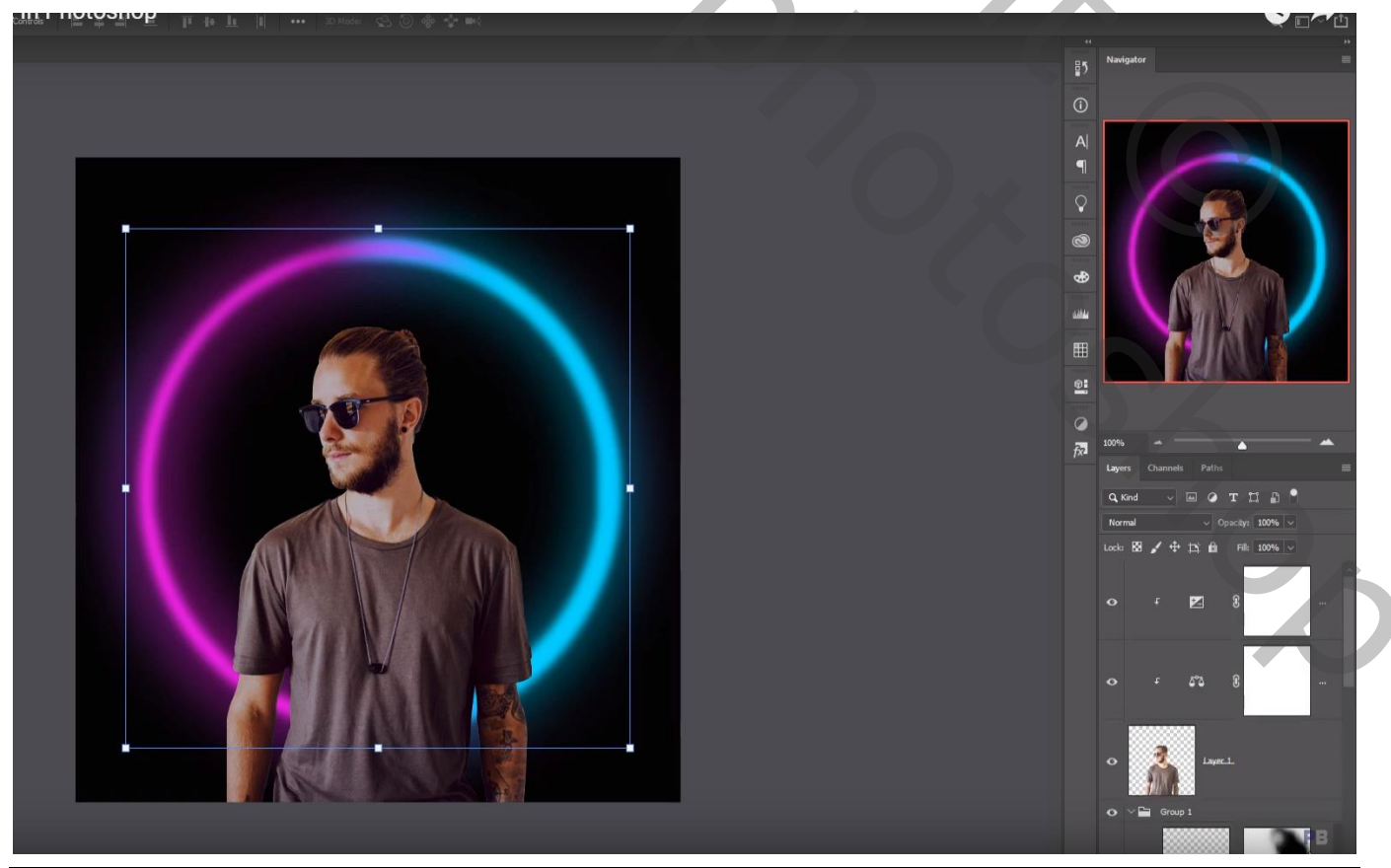

Neon licht effect – blz. 6

Vertaling T

Nieuwe laag boven de Aanpassingslagen van laag "man"; laagmodus = Kleur Tegenhouden; Uitknipmasker : voorgrondkleur = # BC02BB ; schilder links op de man met zacht penseel

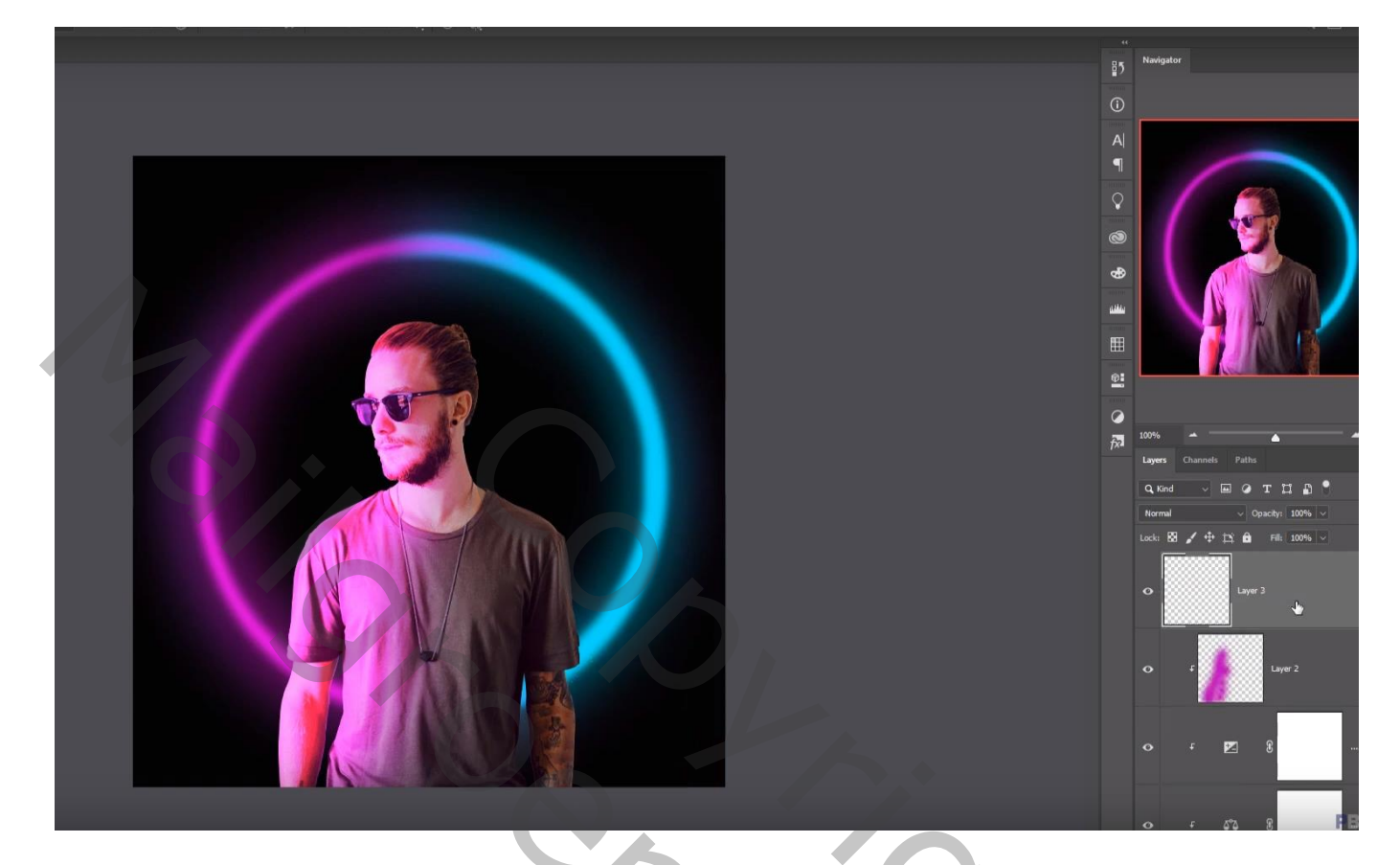

Nog een nieuwe laag; laagmodus = Kleur Tegenhouden; Uitknipmasker : voorgrondkleur = # 05D7F6 ; schilder rechts op de man

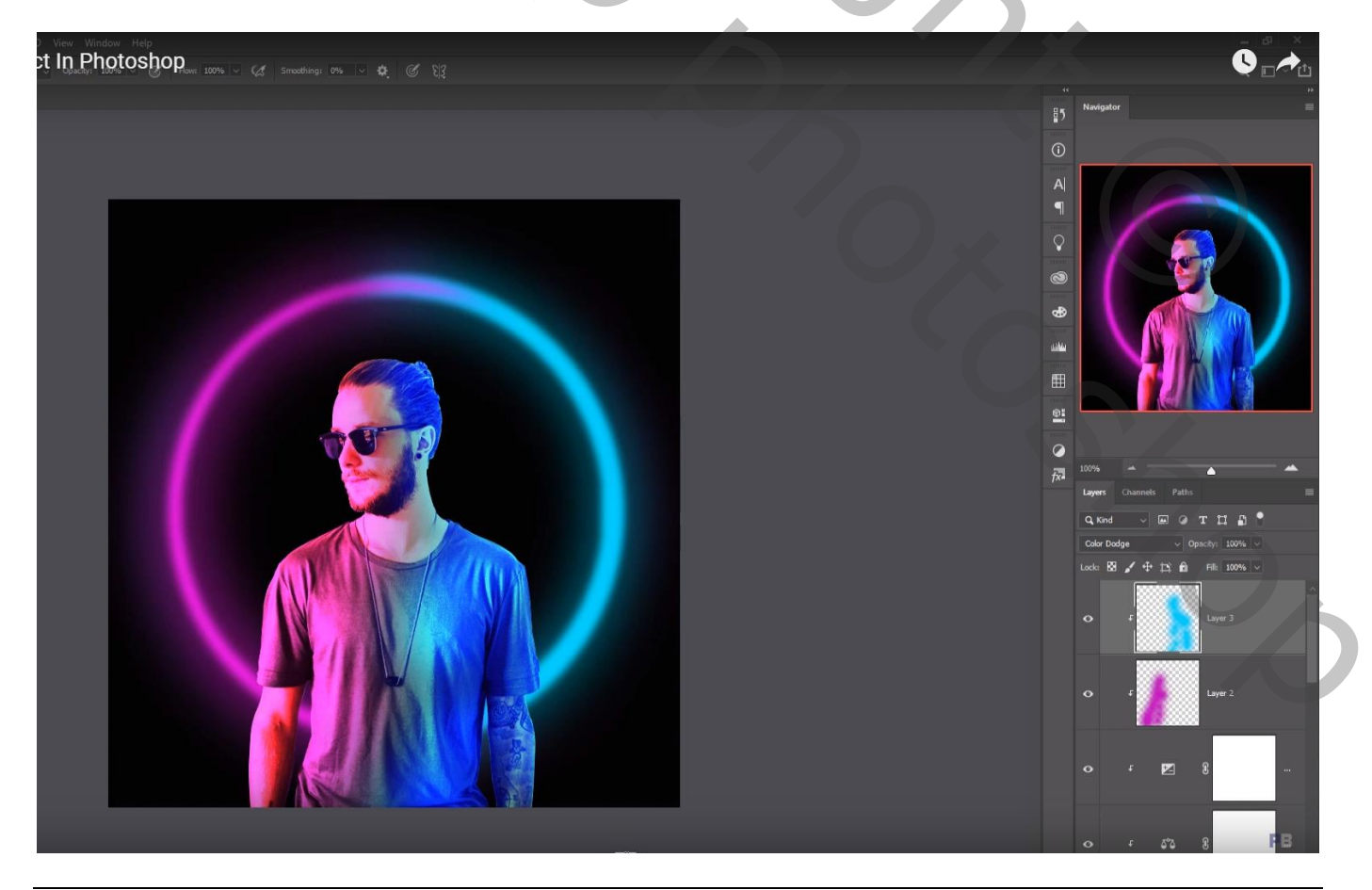

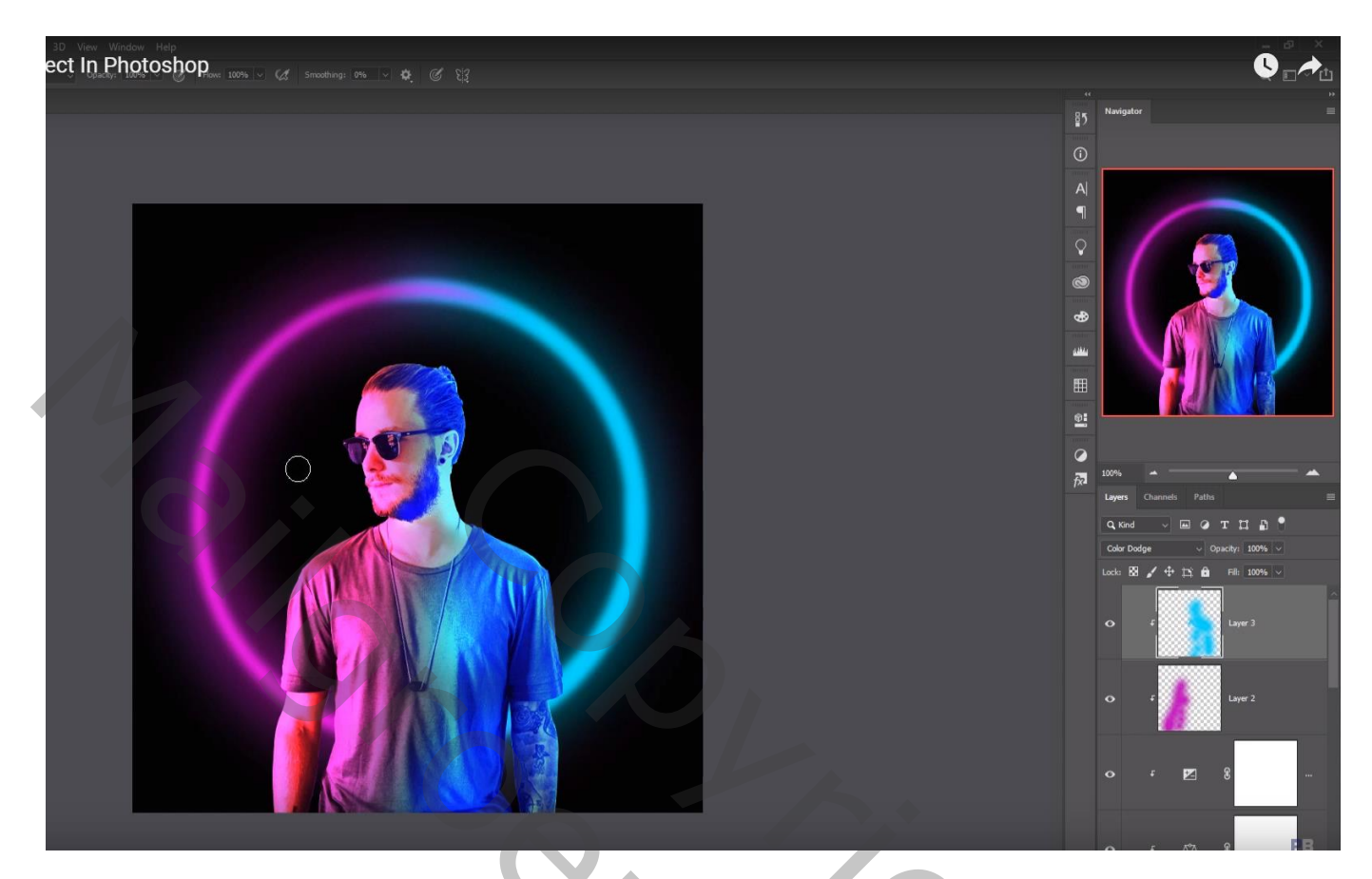

Bovenste laag, Aanpassingslaag 'Kleurbalans', Middentonen = -29 ; -21 ; 0 ; geen Uitknipmasker

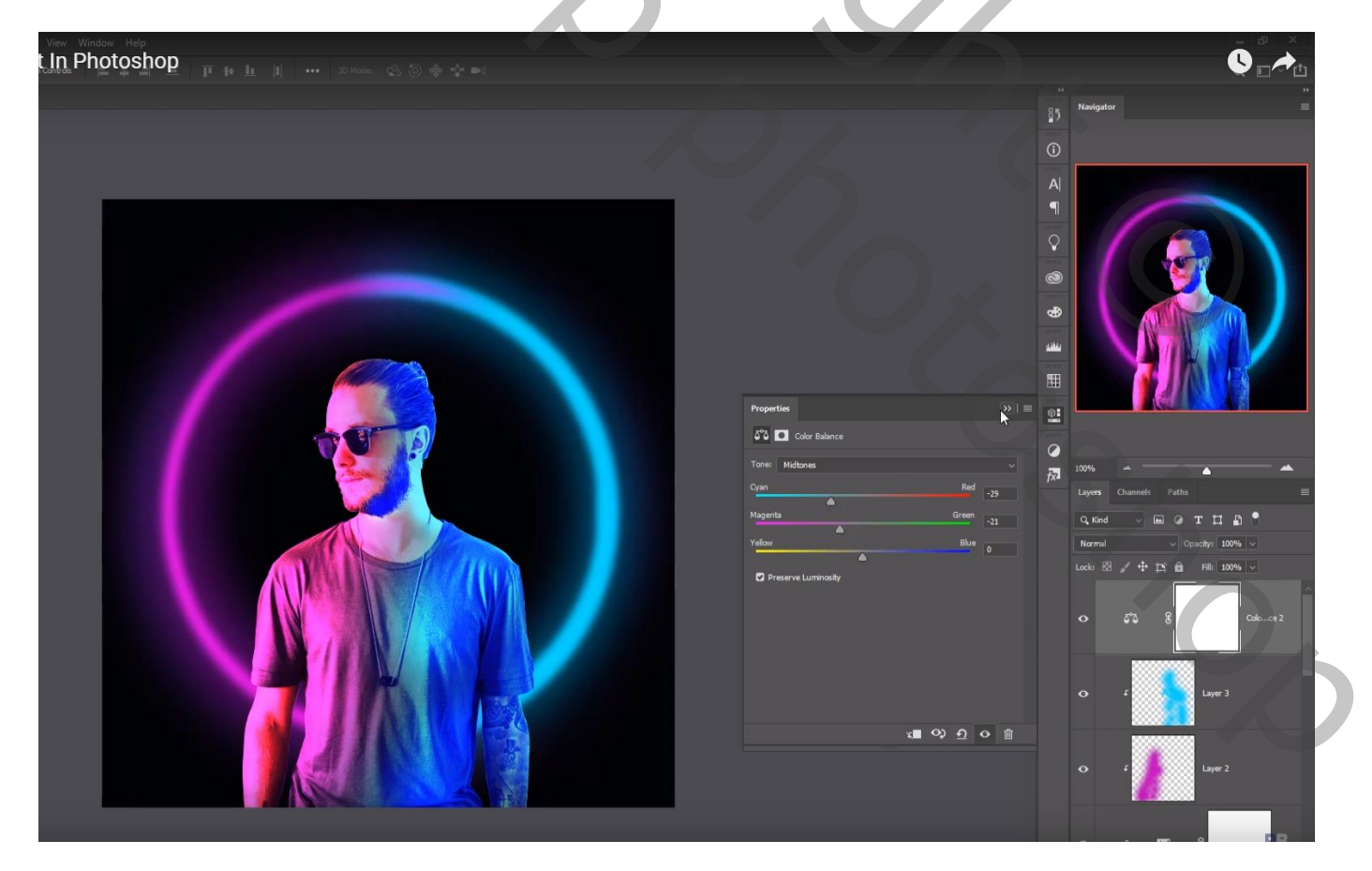

#### Bovenste samengevoegde laag maken met Ctrl + Alt + Shift + E Bekomen laag dupliceren; nog wat kleuraanpassingen doen in Camera Raw als je dat wenst.

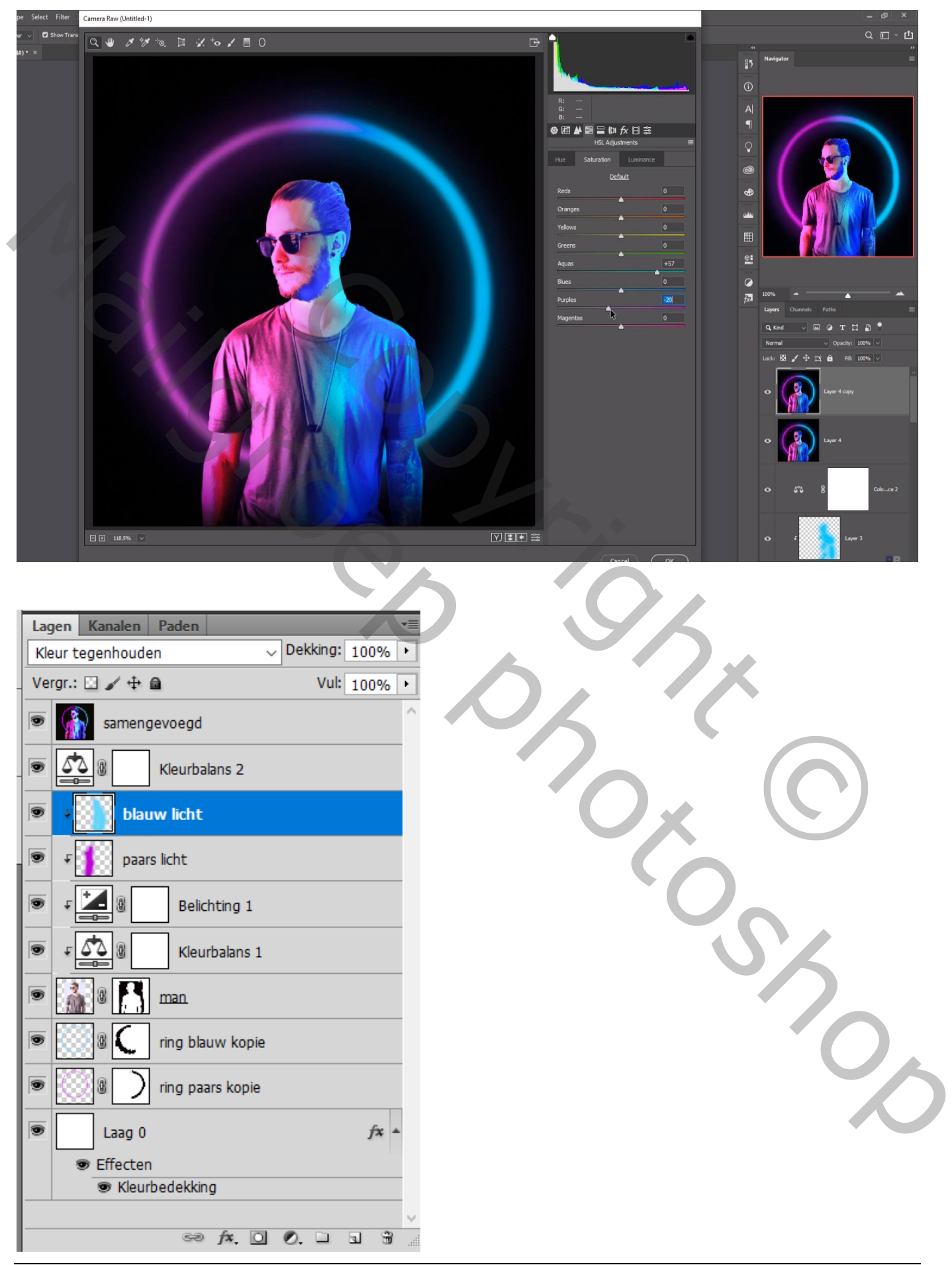